## iWork 09 INSTALLATION INSTRUCTIONS

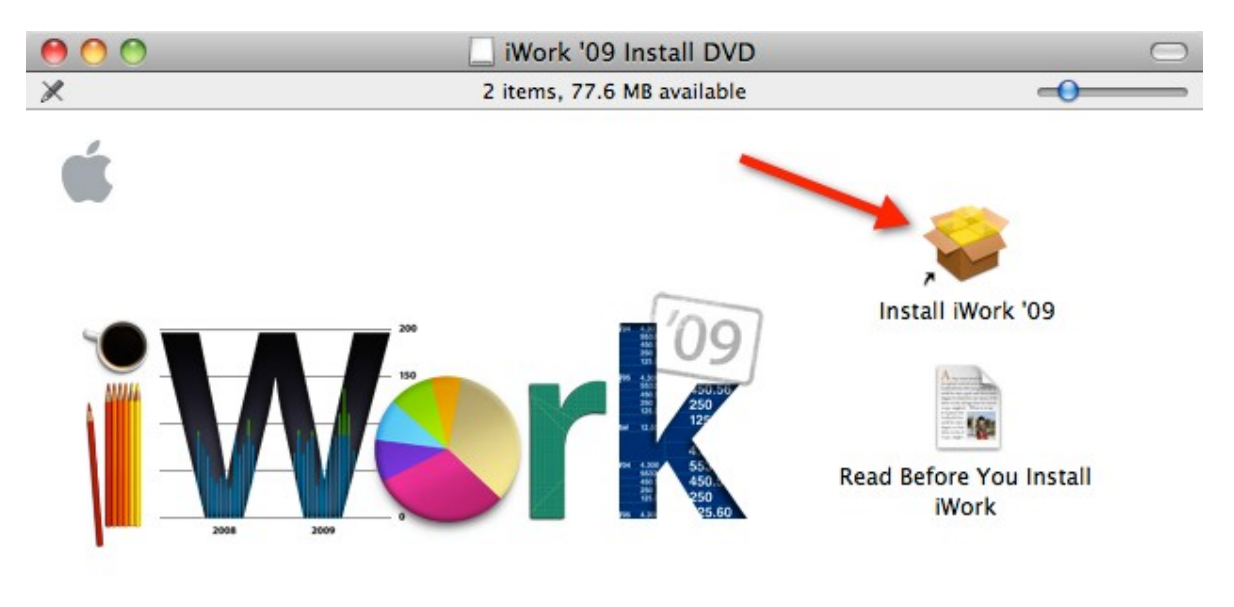

The disk image you downloaded will mount as a volume on your desktop. Double-click the volume to open it if it has not already done so automatically and then double-click "Install iWork '09" to start the installer.

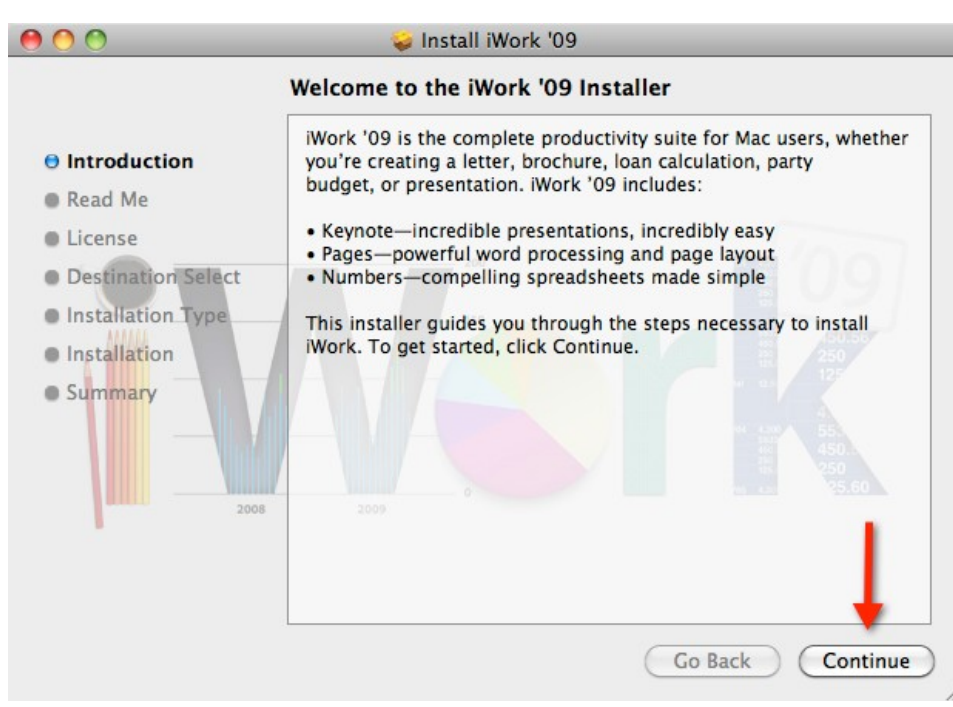

This is the iWork 09 welcome screen. Click "Continue" to go on.

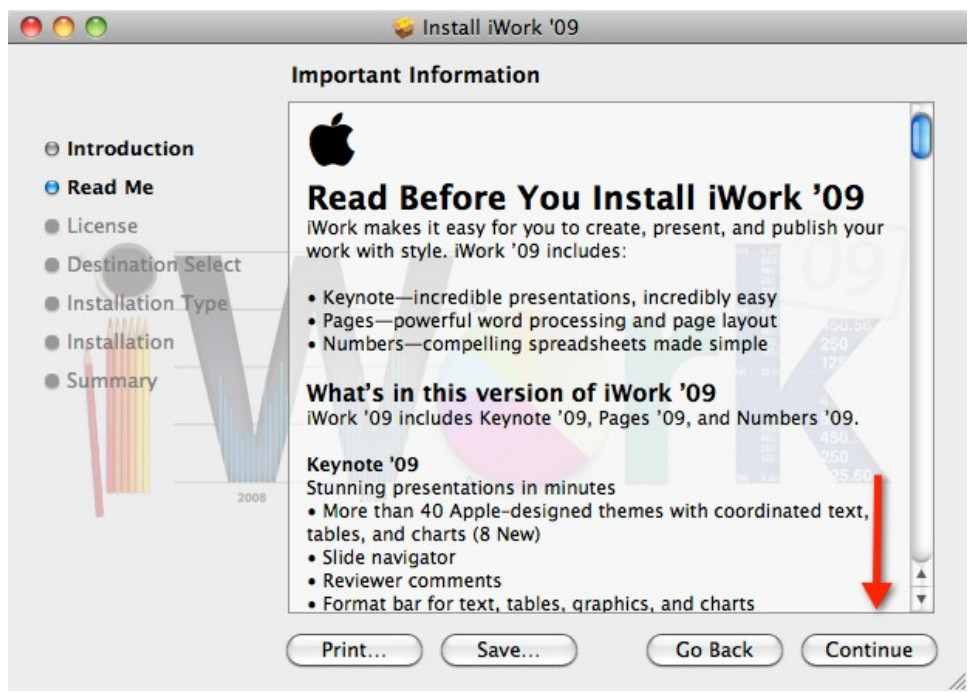

The product information screen is next. Press "Continue" to go on.

|                    | Software License Agreement                                                                                                    |
|--------------------|----------------------------------------------------------------------------------------------------|
| Introduction       | English                                                                                                    |
| ⊖ Read Me          | ENGLISH<br>APPLE INC.                                                                                                    |
| License            | WORK SOFTWARE LICENSE AGREEMENT                                                                                                    |
| Destination Select | PLEASE READ THIS SOFTWARE LICENSE AGREEMENT ("LICENSE")<br>CAREFULLY BEFORE USING THE APPLE SOFTWARE. BY USING THE<br>APPLE SOFTWARE YOUR ADE ACPECING TO BE PAULIND BY THE TERMS OF                                                                                                    |
| Installation Type  | THIS LICENSE. IF YOU DANCE AGREE TO THE TERMS OF THIS LICENSE, IF YOU DANCE AGREE TO THE TERMS OF THIS LICENSE,                                                                                                    |
| Installation       | THE LICENSE, YOU MAY RETURN THE APPLE SOFTWARE TO THE PLACE                                                                                                    |
| • Summary          | ACCESSED ELECTRONICALLY, CLICK "DISAGREE/DECLINE". FOR APPLE<br>SOFTWARE INCLUDED WITH YOUR PURCHASE OF HARDWARE, YOU MUST<br>RETURN THE ENTIRE HARDWARE/SOFTWARE PACKAGE IN ORDER TO<br>OBTAIN A REFUND.                                                                                                    |
|                    | IMPORTANT NOTE: This software may be used to reproduce materials. It is<br>licensed to you only for reproduction of non-copyrighted materials, materials<br>in which you own the copyright, or materials you are authorized or legally<br>permitted to reproduce. If you are uncertain about your right to copy any<br>material, you should contact your legal advisor.                                                                                                    |
|                    | <ol> <li>General. The software (including all content), documentation and any fonts<br/>accompanying the software (if any), whether on disk, in read only memory, on iny<br/>other media or in any other form (collectively the "Apple Software") is licensed at<br/>a software of the license of the license of the licen</li></ol> |

Please read the Software License Agreement and click "Continue" to go on.

| Click Agree t | to continue or cl | ck Disagree to c | ancel the inst | allaticn |
|---------------|-------------------|------------------|----------------|----------|
| and quit the  | Installer.        |                  |                |          |

You will be prompted to agree to the license agreement. Click "Agree" to go on.

| 00                 | 🥪 Install iWork '09                                               |
|--------------------|-------------------------------------------------------------------|
|                    | Select a Destination                                              |
| Introduction       | Select the disk where you want to install the iWork '09 software. |
| 🖯 Read Me          |                                                                   |
| License            |                                                                   |
| Destination Select |                                                                   |
| Installation Type  | Macintosh HD                                                      |
| Installation       | 249.72 GB total                                                   |
| Summary            | Installing this software requires 902.3 MB of space.              |
|                    | 1 250<br>25.60                                                    |
| 2008               | 2009                                                              |
|                    |                                                                   |
|                    | Go Back Continue                                                  |

Select a destination drive and click "Continue" to go on.

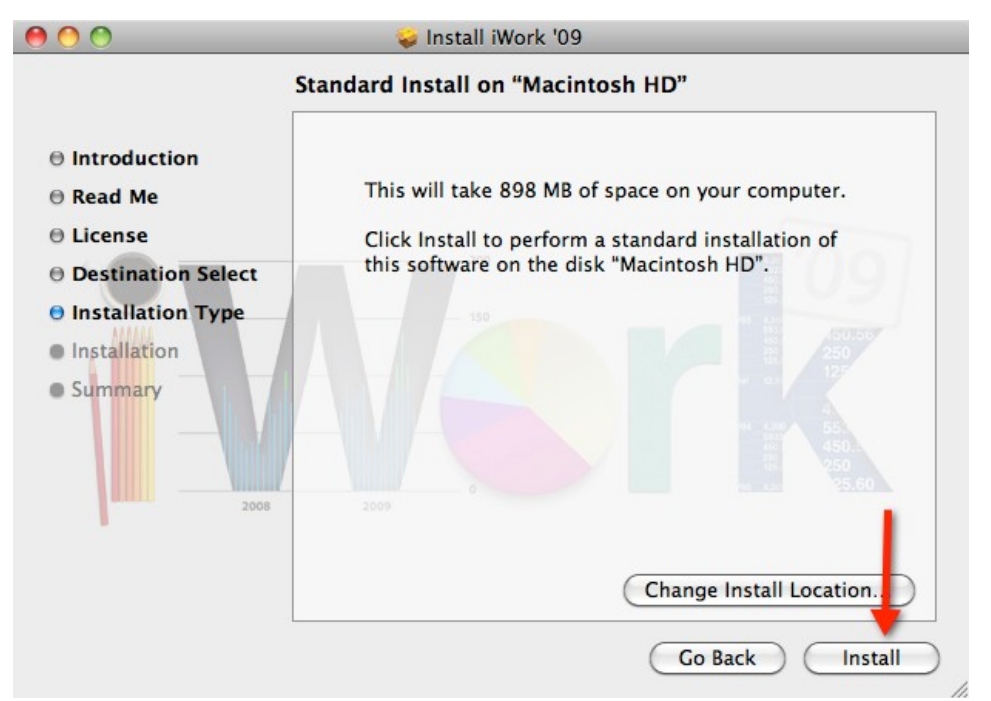

You may choose to customize your installation or click on "Install" to accept the default installation.

|                                                                                                    | See Install iWork '09 |
|----------------------------------------------------------------------------------------------------|-----------------------|
| <ul> <li>Introduction</li> <li>Read Me</li> <li>License</li> <li>Destination Select</li> <li>Installation Type</li> <li>Installation</li> <li>Summary</li> </ul> | Validating packages   |
|                                                                                                    | Go Back Continue      |

Installation is in progress. Please wait...

| 000                                                                                                    | 🥪 Install iWork '09                          |
|----------------------------------------------------------------------------------------------------|----------------------------------------------|
| <ul> <li>Introduction</li> <li>Read Me</li> <li>License</li> <li>Destination Select</li> <li>Installation Type</li> <li>Installation</li> <li>Summary</li> </ul> | The installation was completed successfully. |
|                                                                                                    | Go Back Close                                |

iWork 09 installation is complete. Press "Close" to exit the installer.

## For help with installation, please contact the ITS Help Desk at 216-368-HELP